## Cartão Informativo

## Passo a passo para impressão do Cartão Informativo.

1) Acesse o Formulário de Inscrição do SISCON no seguinte endereço:

https://siscon.ufba.br/siscon/ConcursoHistoricoSelecionado.do?idConcurso=173. Na janela Já sou cadastrado, preencha CPF ou e-mail e senha para validar seu acesso. Clique em confirmar.

| olégio Militar de Salvador<br>stema de Concursos - SISCON |                                                                                                    |   |
|-----------------------------------------------------------|----------------------------------------------------------------------------------------------------|---|
| Bem-vindo(a) ao SISCON                                    |                                                                                                    | 1 |
|                                                           | Candin to Novo, faça seu Cadastro. Cadastro  ndidato já Cadastrado.  CPF ou E-mail: Senha: *As lebras da senha devem ser digitadas levando-se em consideração maióculas e minóculas.  confirmar esqueci minha senha |   |

 Confirme os seus dados apresentados no Formulário de Inscrição (SISCON). Respondendo a seguinte pergunta: Você confirma os dados acima apresentados? Clique em Sim.

|   |                            | Informações Militares                                                                                                    |                    |
|---|----------------------------|----------------------------------------------------------------------------------------------------|--------------------|
|   |                            | *Origem Militar: CIVIL (NÃO MILITAR)                                                                                                    |                    |
|   |                            | Graduação Militar: CAP 🗸                                                                                                    |                    |
|   |                            | Organização Militar (onde serve):                                                                                                    |                    |
|   |                            | Especialidades                                                                                                    |                    |
|   |                            | *Tipo da Instituição de Ensino Superior: Pública 🗸                                                                                                    |                    |
|   |                            | *Nome da Instituição de Ensino Superior de Formação:                                                                                                    | =                  |
|   |                            | Você confirma os dada acima apresentados?                                                                                                    |                    |
|   |                            | Sim                                                                                                    |                    |
|   |                            | Sim, territoria interestationalistatione interestationalistatione interestationalistatione interestationalistatione interestationalistatione interestationalistatione interestatione interestationalistatione interestatione interestatione |                    |
|   |                            | Não, Desejo alterar meus dados cadastrais.                                                                                                    |                    |
|   |                            | 6) Universidade Federal da Bakia I Centro de Processamento de Dudos I SISCON = 1,2,56                                                                                                    |                    |
|   |                            |                                                                                                    |                    |
| - | Uniciar 🛛 🖏 Manual do Cano | dddara 🗊 Documentral - Micros 🔟 Editor - Photochoo El 🐑 SISCON - Schema de                                                                                                    | PT 🔇 🗞 🗐 🕅 15:43 1 |

3) Agora é só identificar o local e imprimir o Cartão Informativo.

| Univ<br>Sister                                 | Universidade Federal da Bahia<br>Sistema de Concursos - SISCON |                                     |                   |           |         |              |
|------------------------------------------------|----------------------------------------------------------------|-------------------------------------|-------------------|-----------|---------|--------------|
| Inicio<br>Ações                                | Concurso de Admissão ao                                        | CMS para 2017                       |                   |           |         |              |
| Relatorio<br>Alterar Processo Seletivo<br>Sair | Filtrar por: ONome OCpf C<br>Etapa Prova de Matemática V       | Rg 🖲 Inscrição Concurso 💿 Inscrição | Isenção           |           |         |              |
|                                                |                                                                | Inscriçã                            | o Concurso 669626 | Pesquisar |         |              |
|                                                | Candidatos<br>Nome                                             | Estabelecimento                     |                   | Sala      | Cadeira |              |
|                                                | Julia Lucas Costa                                              | COLÉGIO MILITAR DE SALVADOR/C       | MS                | Sala 15   | 20      | 1 selecionar |

**Obs:** Aconselha-se ao(à) candidato(a) comparecer ao local indicado no CCI (Cartão Informativo), pelo menos uma hora e trinta minutos em relação ao horário previsto para o início do tempo destinado à realização das provas do EI em cada uma das datas previstas, munido do seu Cartão de Identificação (Cartão Informativo), de seu documento oficial de identidade com foto recente e do material permitido para resolução das questões e marcação das respostas.